## <u>지도자 재등록 매뉴얼</u>

## 1) 화면에서 소속팀명과 비밀번호를 입력 후 로그인

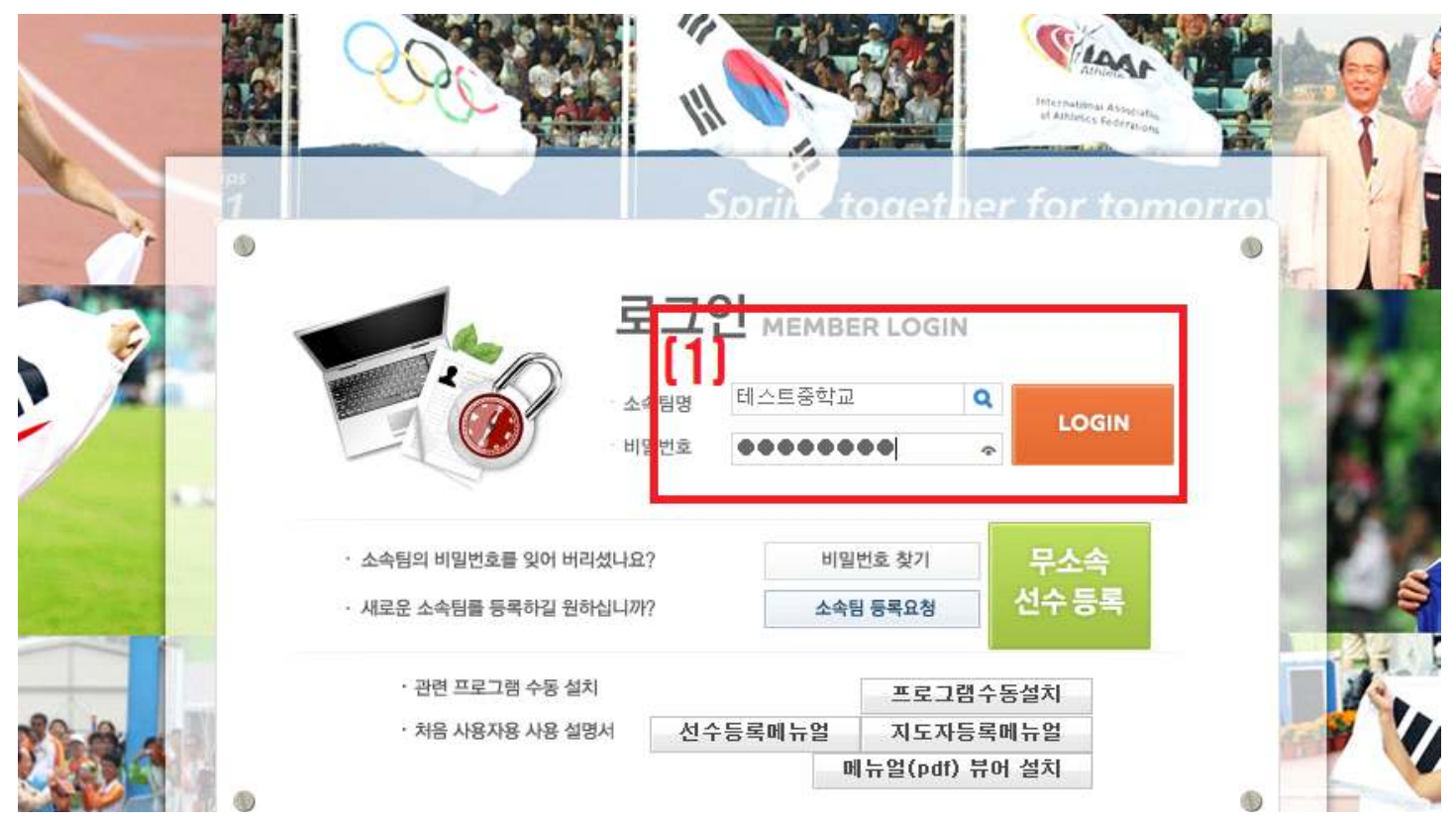

## 2) 지도자등록버튼을 클릭

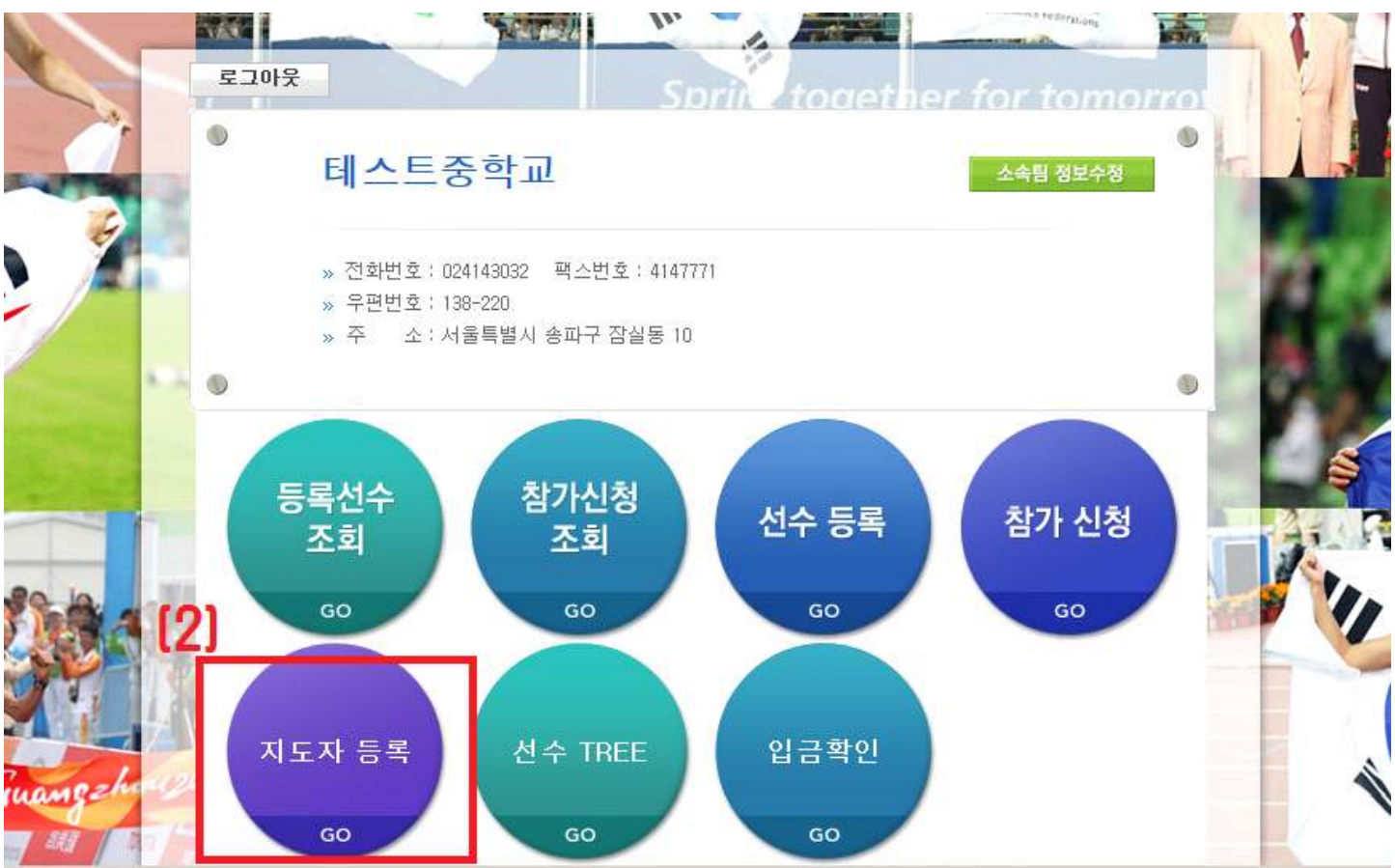

- 3) <mark>신규</mark>버튼을 클릭
- 4) 성명 / 생년월일 / 성별을 입력 후 조회버튼 클릭
- 5) 아래 조회된 명단을 확인
- 6) 명단에서 본인 이력을 확인 후 인증번호 요청
- 7) 인증번호 입력

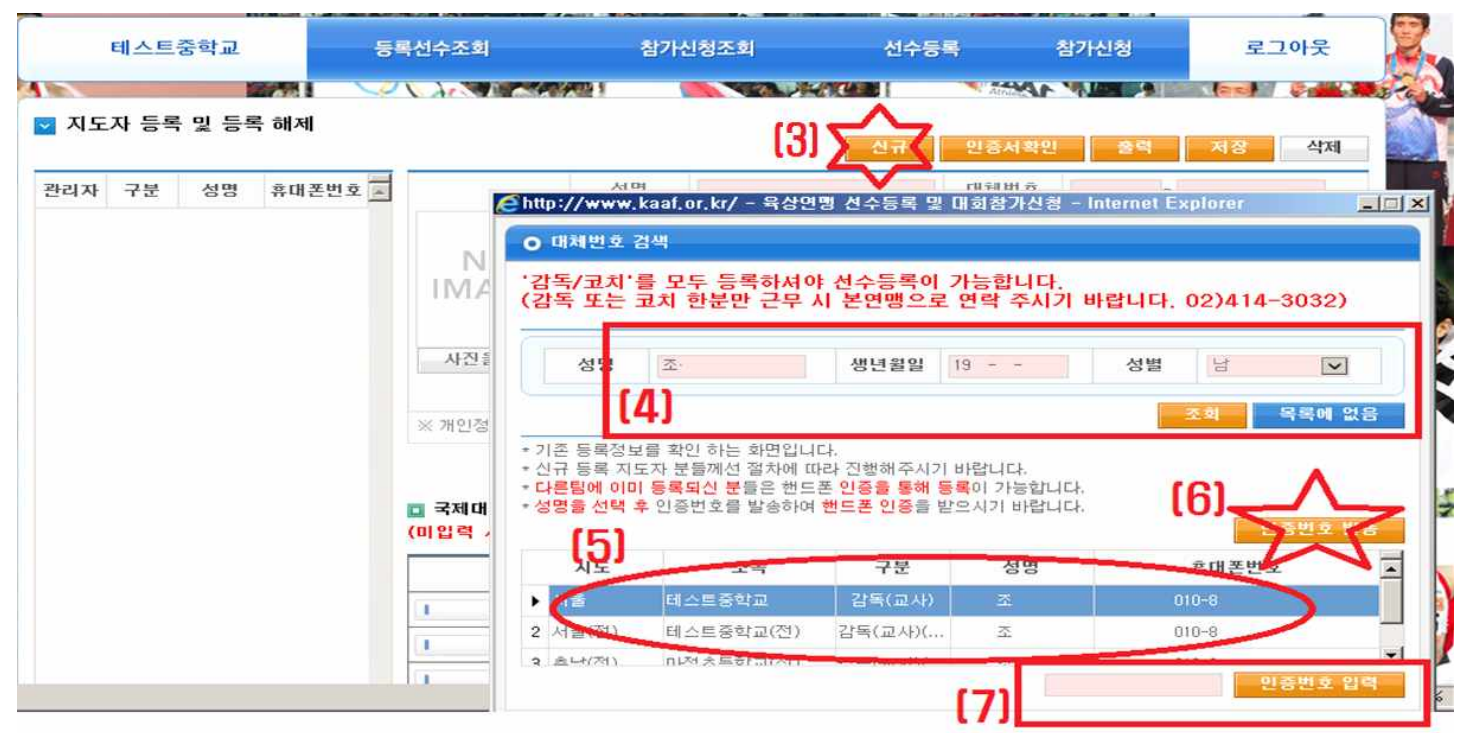

- 8) 기존이력내용확인과 필수 기입사항 입력
- 9) <mark>저장</mark>버튼 클릭
- 10) 해당 시도연맹으로 연락하여 승인요청

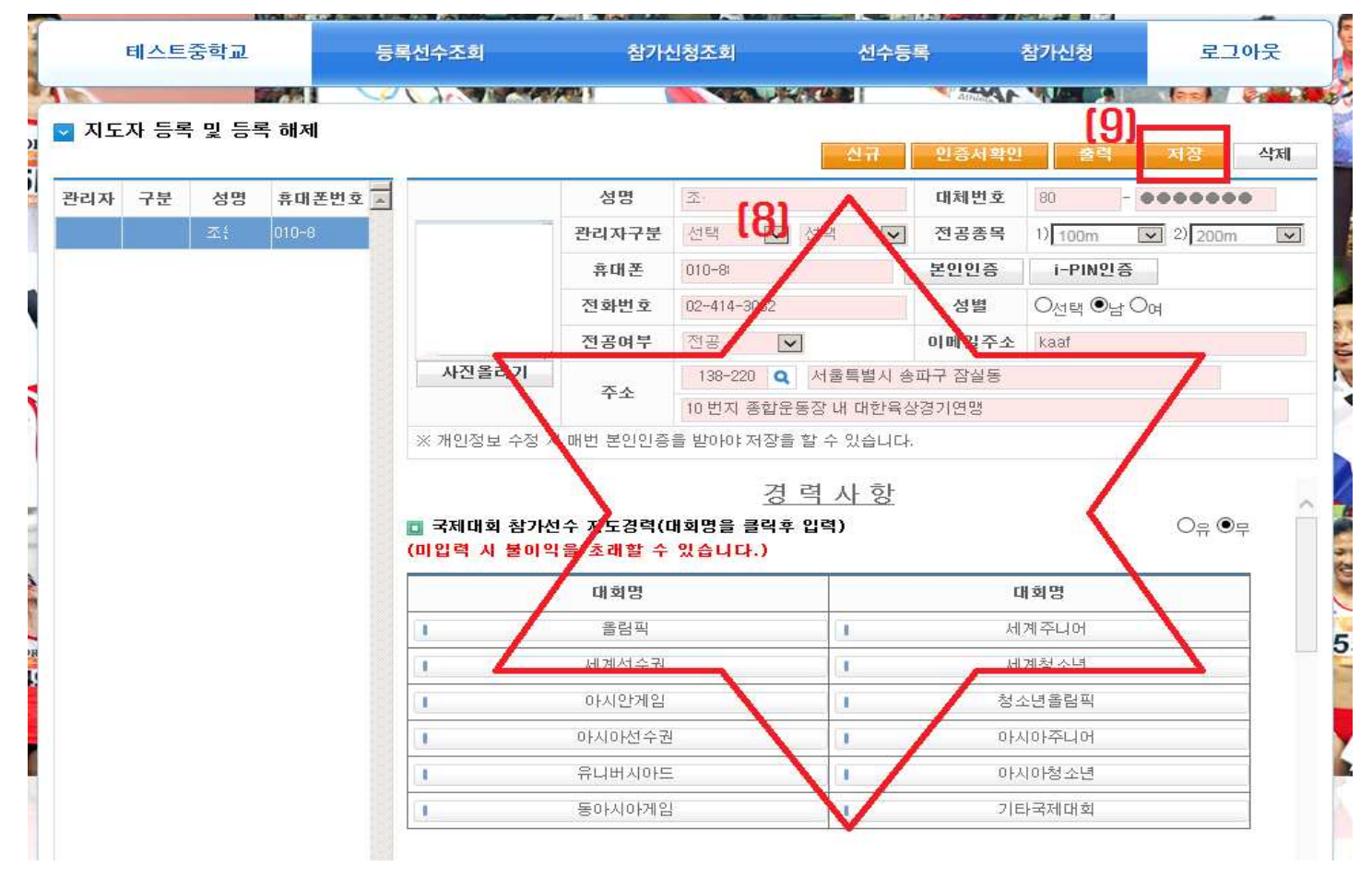